## Procedure for Identifying High Quality Lithology Logs

We define high quality as a lithology log that is relatively deep, given the depth of wells in the area, with relatively (compared to other wells in the area) fine depth discretization in the lithology descriptions, and can be confidently located to within 20 m. The following procedure identifies and extracts a sufficient number of high-quality lithology logs, contained in well completion reports (WCRs), to be used in the interpretation of the AEM data. This procedure is designed for use in California, using data provided by the California Department of Water Resources (DWR).

- 1. Based on the problem context, select a minimum density of WCRs that is required over the project area; e.g two wells per section.
- 2. Use the Well Completion Report Map Application (WCRMA) website hosted by the DWR (<u>https://www.arcgis.com/apps/webappviewer/index.html?id=181078580a214c0986e2da28f8623b37</u>) to view every WCR available online for the given survey area. The WCRMA could be used to download the WCRs, but for efficient downloading of WCRs organized by county, and then at the next level by township and range, the following file server is recommended: <u>https://cadwr.app.box.com/v/WellCompletionReports/folder/76239384629</u>.
- 3. The WCRs downloaded from the file server given in step 2 have their section imbedded in the filename, allowing for easy selection of the WCRs by section. For every section where lithology logs are needed, the first level of screening involves opening the WCR PDFs and selecting, from the large data dump of WCRs, four to ten WCRs with the following qualities. Once four to ten wells have been found in one section, move onto the next.

1) good scan quality such that the text is legible.

2) reasonably deep total depth and small thickness of described intervals. This can only be considered as a relative metric at this stage; i.e., if most of the wells in the area have been drilled to 300 feet with  $\sim$ 10-15 intervals described, a well that ends at 80 feet and only has four intervals described should be skipped.

3) address or intersection and directions from that address to the actual well location. A location map helps the locating process but is not always necessary. This information makes it possible to attempt to locate the corresponding well for the selected WCR using Google Earth Pro (a free software program made and distributed by Google) and as such are early indicators of a high-quality lithology log.

Figure 1 shows examples of, on the left, a WCR that has all of the described qualities and, on the right, a WCR lacking them. The location map and address fields of the high-quality WCR are highlighted in red.

4. The selected WCRs must now be located. This is done by using the desktop application Google Earth Pro and navigating to the address or intersection listed in the address field. The next step is to either follow the written directions in the address field or use the location map to determine the well location. As an example, using the WCR in Figure 1: The directions listed in figure 1 are, "50 feet south of Hume avenue, ½ miles west from 11<sup>th</sup> avenue." In this case, the address to enter would be Hume avenue and 11<sup>th</sup> avenue. From this address, using the ruler tool, a half mile is measured along the road to the west, and then 50 feet is measured to the south. At the final location there should be a well head visible in the satellite imagery in Google Earth Pro. The location of this well head can be recorded by placing the mouse cursor over the well head and reading the coordinates. Figure 2 shows an example of these steps being followed with the well head circled. If a well takes more than ~10 minutes to locate, it is best to skip it and move on to the next well to avoid unnecessary time spent locating a single well.

This procedure was developed in a portion of the Central Valley with very dense well coverage. In areas where there are fewer wells to choose from, it may not be possible to only select wells with addresses and location maps. In this type of area, wells must be located by contacting the local health and environmental safety permitting office and requesting the permit application submitted for a given well. This permitting application will normally have more detailed information that can be used to locate a given well, but this location process is much more time consuming and complicated, and so will not be covered here.

| ORIGINAL STATE OF I<br>THE RESOUN<br>File with DWR DEPARTMENT OF V<br>Notice of Inset No WATER WELL D<br>Learn Prest No. 49 Data                                                                                                    | CRES AGENCY Do not fill in<br>RES AGENCY NO. 26378<br>RILLERS REPORT Of the Will No. 19/21-2.<br>Other Well No. 19/21-2.                                                                                                    | DURLIGATE<br>19/2/ATER WELL<br>Resolution before and higher with its<br>Resolution watter hollution<br>State of                                                                                                    | CALIFORNIA                                                                                                    |
|----------------------------------------------------------------------------------------------------|----------------------------------------------------------------------------------------------------|----------------------------------------------------------------------------------------------------|----------------------------------------------------------------------------------------------------|
| Control Partment Or Partment Of Partment Of Partm | WATER RESOURCES     No. 2016       RILLERS REPORT     No. 2016       (12) WELL LOG: Toil lapp. 255.8 Doph of completed will No.     240 h       (12) WELL LOG: Toil lapp. 255.8 Doph of completed will No.     240 h       (10) Top 501     0     10       (12) WELL LOG: Toil lapp. 255.8 Doph of completed will No.     240 h       (12) WELL LOG: Toil lapp. 255.1     0     22       (22) 64 Brn Olay     64.6 63 Sand     63.7 0       (22) 64 Brn Olay     64.6 63 Sand     64.7 0       (24) 64.6 34 Sand     64.7 0     64.7 0       (25) 70     10.0 Clay Stringers Sand     10.3 Sand       (24) 143     144     143 Sankbo       (25) 143     144 Sand     143 Sankbo       (24) 144 Sand     144 Sand       (25) 250 Sand     125 Sand       (25) 250 Sand     125 Sand       (25) 250 Sand     125 Sand       (25) 250 Sand     125 Sand       (22) 250 Sand     125 Sand       (22) 250 Sand     125 Sand       (22) 250 Sand     125 Sand       (22) 250 Sand     125 Sand       (22) 250 Sand | OVALUE OF CONTROLLING OVALUE OF CONTROLLING OVALUE OVALUE OVALUE OVALUE OVALUE OVALUE OVALUE OVALUE OVALUE OVALUE OVALUE OVALUE OVALUE OVALUE OVALUE OVALUE OVALUE OVALUE OVALUE OVALUE OVALUE OVALUE OVALUE OVALUE  OVALUE OVALUE OVALUE  OVALUE OVALUE  OVALUE OVALUE  OVALUE OVALUE  OVALUE  O | BRILLERS REPORT<br>IN WILL DO<br>CALIFORNIA<br>CALIFORNIA<br>(1) WILL LOG:<br>Million 7-2<br>10 WILL LOG:<br>Million 7-2<br>10 WILL COG:<br>Million 7-2<br>10 WILL COG:<br>Million |
| Dorb to varies of solid efficiency                                                                                                    | AME 6550 S. Lacey St Vd. or present<br>AME 6550 S. Lacey St Vd. or present<br>Dr. Banford, Callf. pp. 92230<br>Draws No. 28030 Date the spece duly 28, 1977.<br>Lares No. 28030 Date the spece duly 28, 1977.<br>Hypers & Summers                                                                                                    | Areas (and date probedies     0       (10) WELL TESTS:     100 (and the probedies)       Year (and the start)     100 (and the start)       Table     100 (and the start)       We show the start     100 (and the start)       Tegering roots areas     100 (and the start)       We show the start of well     100 (and the start)       We show the start of well     100 (and the start)                                                                                                    | Alter S. H. Scherken W. C. Mathematics<br>Alter S. H. Storrer Scherken<br>Source Scherken<br>Born M. G. T. Scherken<br>Linner Net 1963 - Disk Scherken<br>Durk Faulte 1963 - Disk<br>Dirk Faulte 1963 - Storrer<br>Dirk Faulte 1963 - Storrer<br>D                                                                                                    |

Figure 4.1. Side by side comparison of two WCRs. On the left is a high-quality well that is easy to locate, with the address and location map fields highlighted in red. On the right is an old, hard to read WCR with no location map and a very hard to decipher address. The lithologic descriptions are also very sparse and hard to read.

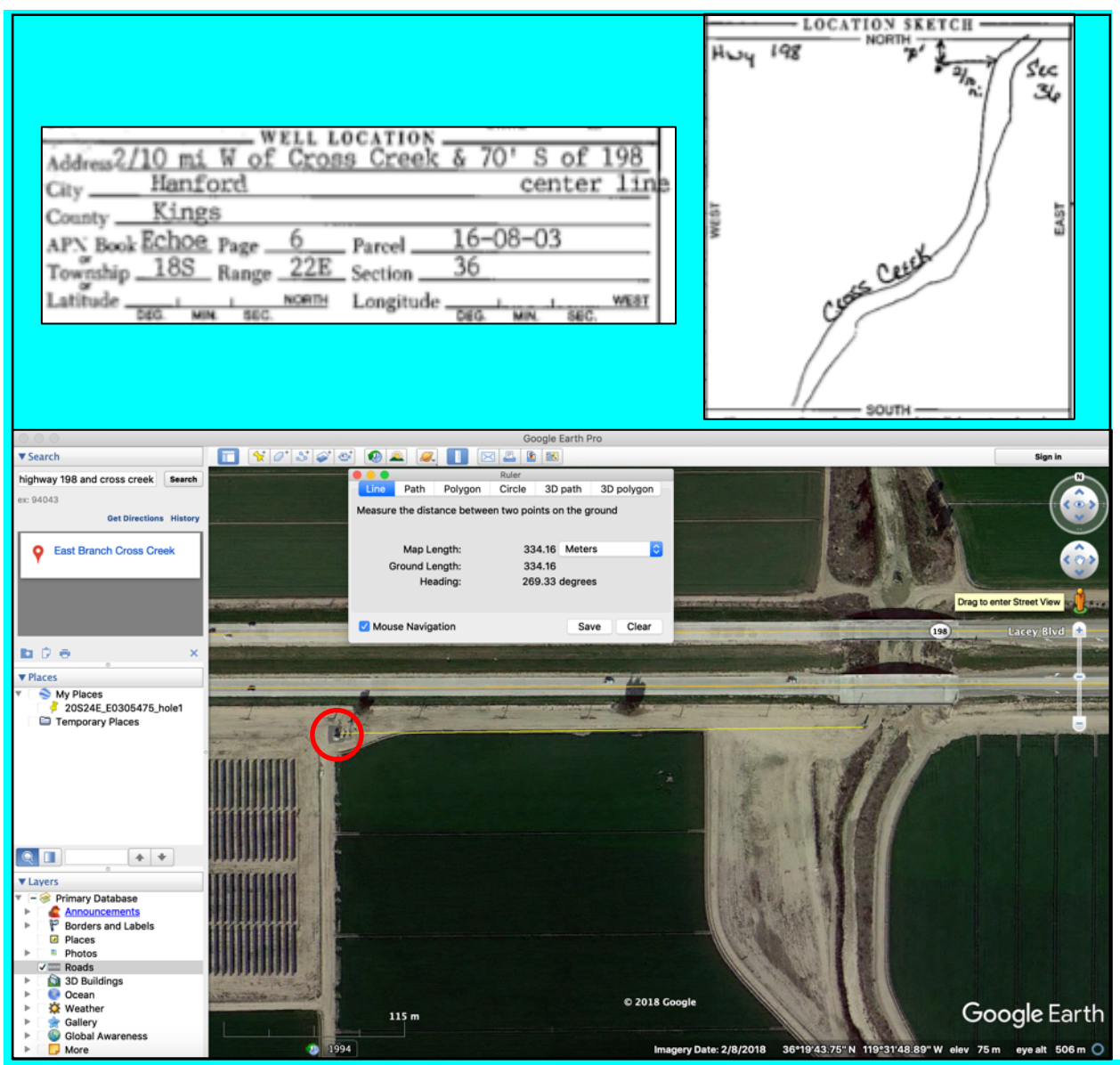

Figure 4.2. Screenshot illustrating how to follow directions and locate a well head in Google Earth. Top portion shows the address and directions on the left and the location map on the right; the bottom portion shows Google Earth with the directions measured out using the measuring tool. The resultant well head found is circled in red.